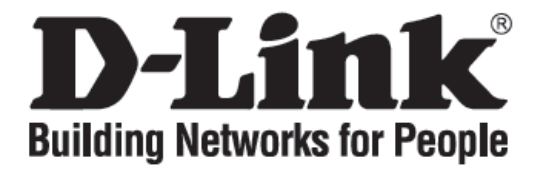

# Руководство по быстрой установке DVG-5112S

Телефонный VoIP-адаптер

## Проверьте комплект поставки

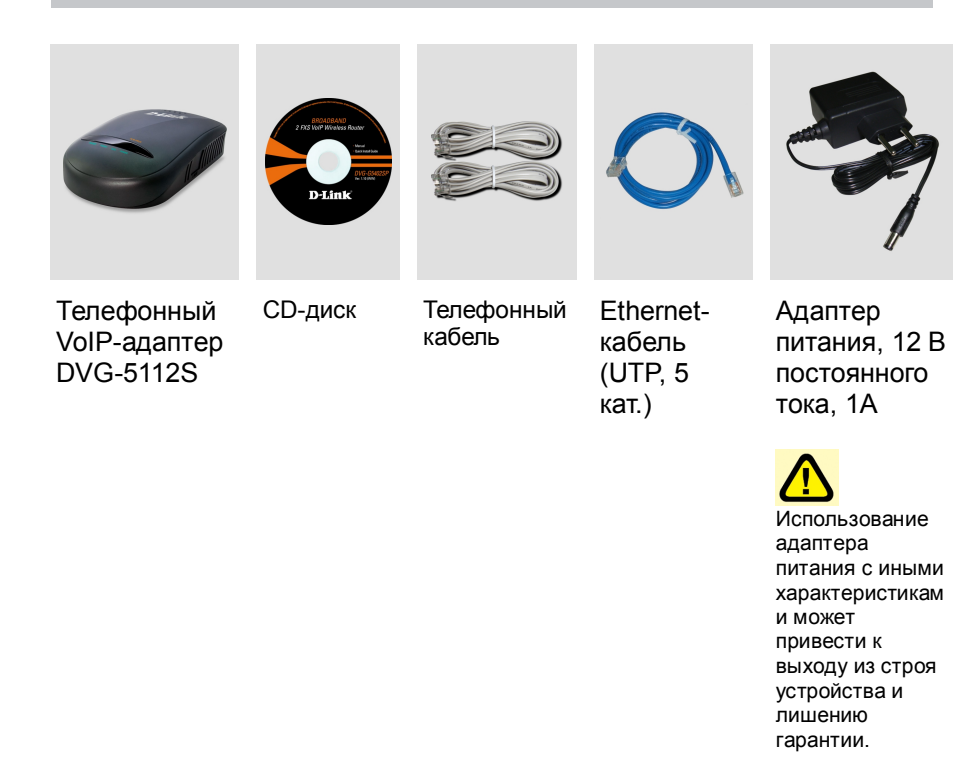

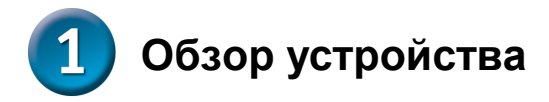

## Передняя панель

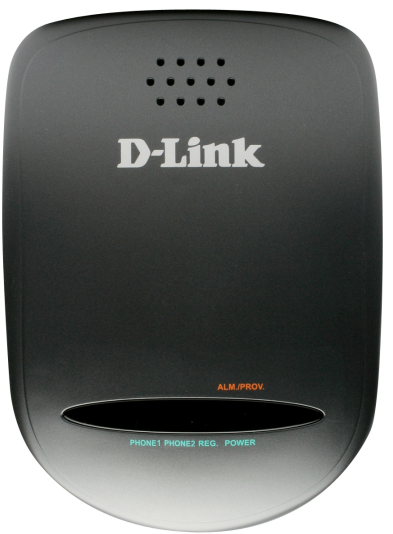

| Power     | Зеленый свет указывает, что устройство включено.                                                                                                    |  |  |
|-----------|----------------------------------------------------------------------------------------------------|--|--|
| Prov./Alm | Красный свет указывает на                                                                                                    |  |  |
|           | самодиагностику/начальную загрузку или<br>некорректную работу DVG-5112S.                                                                                                    |  |  |
| Reg.      | Индикатор Register будет гореть постоянным светом,<br>если VoIP-адаптер подключен к VoIP-провайдеру.<br>Индикатор будет мигать при отсутствии соединения с<br>провайдером или при ошибочной регистрации у<br>провайдера.                                                                                                    |  |  |
| Phone     | Индикатор отображает состояние VoIP и активность<br>Hook/Ring (Снятие трубки/вызова) на телефонном<br>порту, который используется для подключения<br>обычного телефона. Если телефон подключен к<br>телефонному порту и трубка не снята или<br>используется, то индикатор горит постоянным светом.<br>При звонке индикатор будет мигать. |  |  |

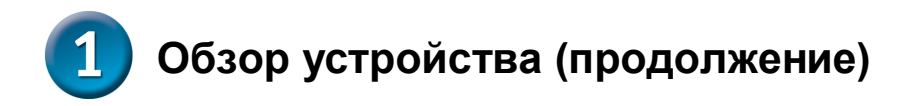

## Задняя панель

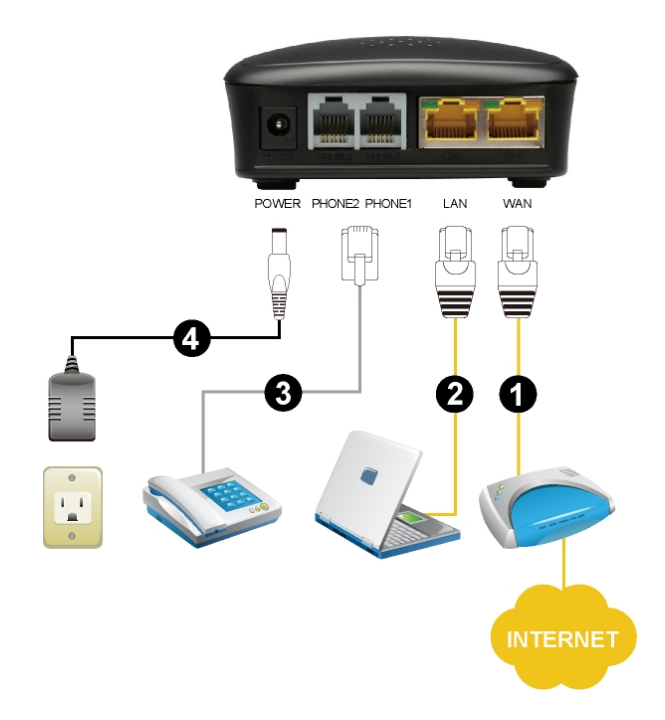

- 1. **WAN:** Подключите широкополосный модем с помощью Ethernet-кабеля.
- 2. LAN: Подключите компьютер с адаптером Ethernet с помощью Ethernet-кабеля.
- Phone 1~2 : Подключите телефоны с помощью стандартного телефонного (RJ-11).
- 4. **Power Receptor:** Разъем для подключения адаптера питания.

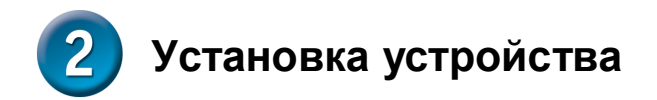

А. Подключите один конец Ethernet-кабеля к порту Ethernet (LAN) на задней панели DVG-5112S и другой конец кабеля к Ethernet - адаптеру или доступному порту Ethernet на компьютере.

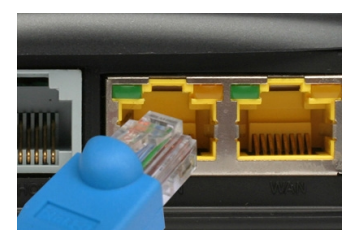

В. Подключите один конец Ethernet-кабеля к порту WAN на задней панели DVG-5112S, и другой конец к кабельному/DSL модему или порту LAN маршрутизатора.

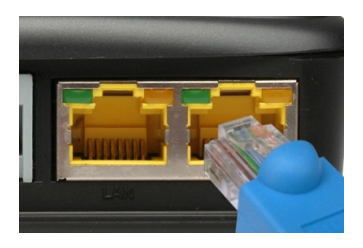

С. Подключите один конец телефонного кабеля к порту Phone и другой конец – к телефону.

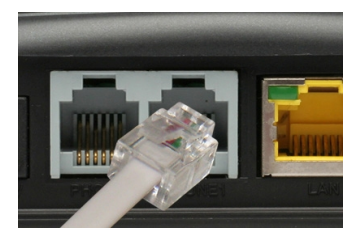

# Установка устройства (продолжение)

D. Подключите адаптер питания к разъему питания на задней панели DVG-5112S и затем подключите к розетке или сетевому фильтру. Индикатор Power на передней панели загорится, что указывает на то, что устройство готово к работе.

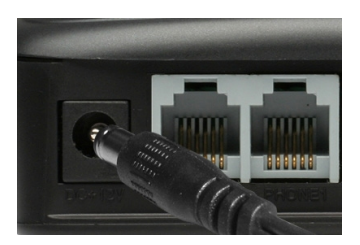

Е. Проверьте индикатор на передней панели VoIP-адаптера, чтобы убедиться, что соединение успешно установлено.

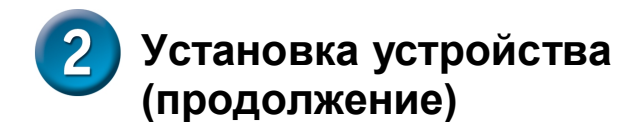

После завершения установки сеть должна выглядеть подобно схеме ниже:

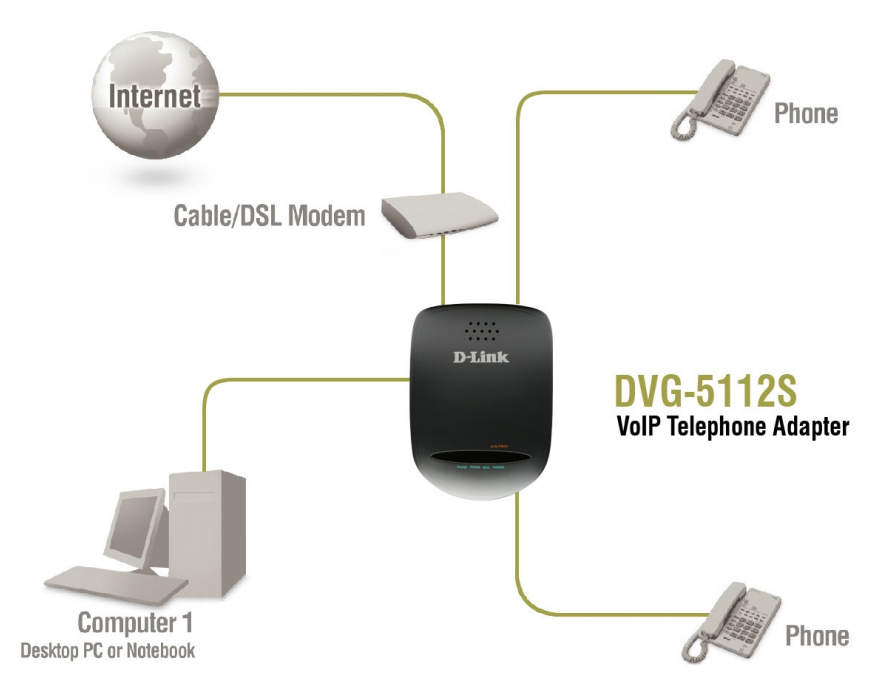

Установка устройства завершена! Если VoIP-сервис активирован, то можно совершать звонки по телефону сейчас.

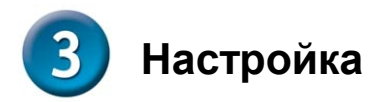

Для доступа к утилите настроек на основе web-интерфейса, откройте web-браузер, такой как Internet Explorer и введите IP-адрес DVG-5112S.

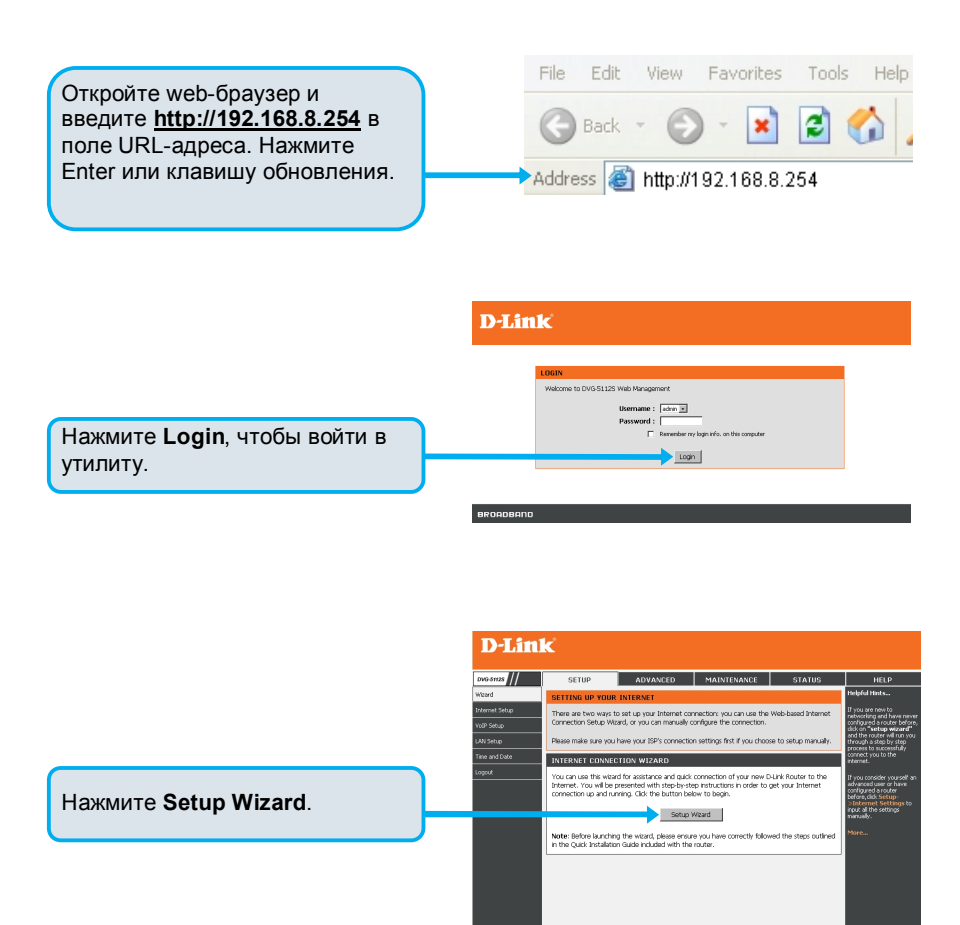

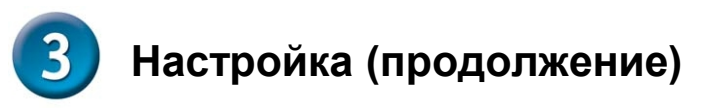

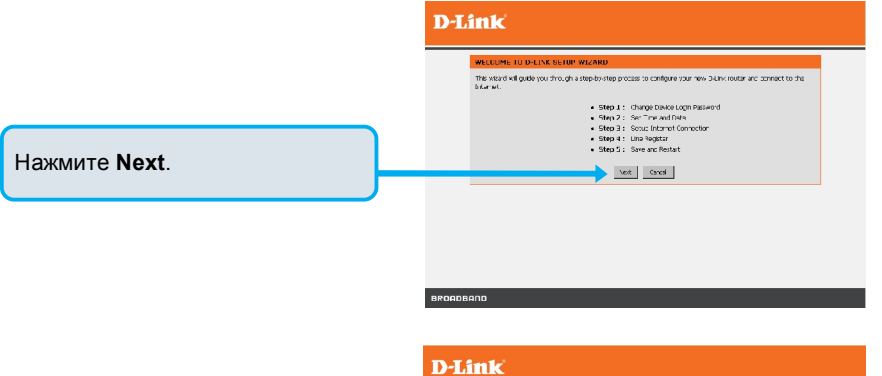

Имя пользователя **ADMIN** и **USER** заданы по умолчанию. В целях безопасности настоятельно рекомендуется создать пароль.

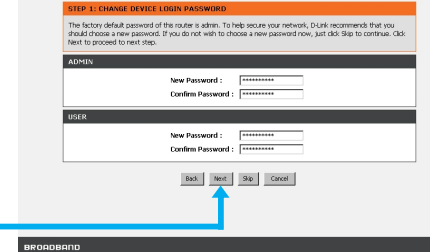

Нажмите Next.

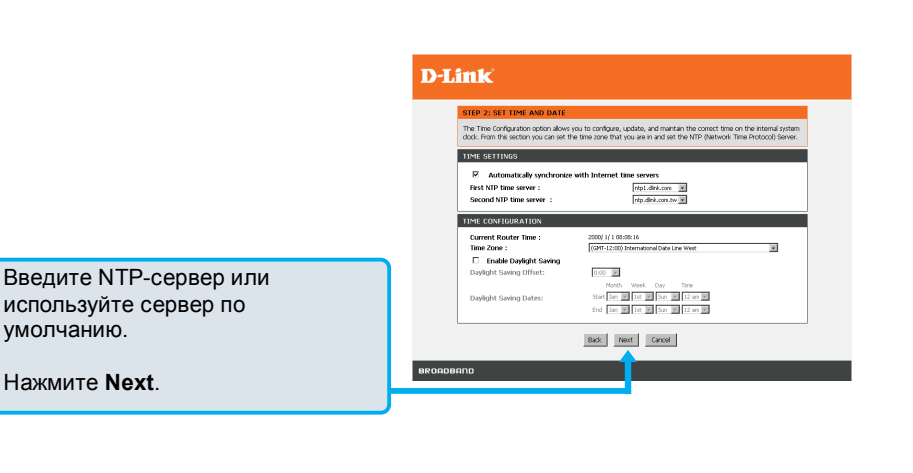

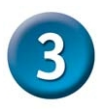

# Настройка (продолжение)

Выберите тип Интернет-соединения: **DHCP** – большинство кабельных провайдеров использует этот тип подключения, или выберите его в случае, если DVG-7111S установлен сзади маршрутизатора. **Static IP** – Выберите этот тип, если провайдер предоставил IP-настройки. **PPPOE** – тип подключения, используемый большинством DSL-провайдером. **PPTP** – Выберите этот тип соединения, если это требуется провайдером.

Выберите **Manual**, чтобы ввести IP-адрес DNS вручную или выберите **Auto**, если IP-адрес DNS назначается провайдером.

#### **D**-Link

| 1 top this so | ctors to configure your internet Connection                                                         | in type. If you are unoise of your concertion method, dease                                 |
|---------------|----------------------------------------------------------------------------------------------------|---------------------------------------------------------------------------------------------|
| contact yo    | æ Internet Service Provider.                                                                        |                                                                                             |
|               | Ø DHCP                                                                                              |                                                                                             |
|               | C Static IP                                                                                         |                                                                                             |
|               | C PPPoE                                                                                             |                                                                                             |
|               | C pppp                                                                                              |                                                                                             |
|               | C PPPot Dual Access                                                                                 |                                                                                             |
|               | C PPTP Dual Access                                                                                  |                                                                                             |
|               | C L2TP Dual Access                                                                                  |                                                                                             |
| DHCP          |                                                                                                    |                                                                                             |
|               | Hostname :                                                                                          |                                                                                             |
|               | Vendor Class ID :                                                                                   |                                                                                             |
|               | MTU :                                                                                               | 1500                                                                                        |
| DNS           |                                                                                                    |                                                                                             |
|               | Domain Name Server Assignment :                                                                     | @ Auto C Nerval                                                                             |
|               | Domain Name Server (Primary) IP :                                                                   | 168.95.1.1                                                                                  |
|               | Domain Name Server (Secondary )                                                                     | IP :                                                                                        |
| MAG           |                                                                                                    |                                                                                             |
|               |                                                                                                    |                                                                                             |
|               | Factory Default MAC Address :                                                                       | 00.00.0A 05.PF PT Restore                                                                   |
|               | Factory Default MAC Address :<br>Your MAC Address :                                                 | 00.00.00.00.00.00 PF #F Restore 00.00.00.00.00.00.00 00.00.00.00.00                         |
|               | Factory Default MAC Address :<br>Your MAC Address :<br>Durrent MAC Address :                        | 00.05.05.05.05.07 FF Restore<br>00.05.05.05.00.12 One<br>(00.000.00.00.02)                  |
| VLAN          | Factory Default MAC Address :<br>Your MAC Address :<br>Durrent MAC Address :                        | 00.05.04/05/#7##################################                                            |
| VLAN          | Factory Default MAC Address :<br>Your MAC Address :<br>Durrent MAC Address :<br>Enable YLAN Tagging | 00.012.24.05.1917   Botton<br>00.1915/05/60.12 Onre<br>000000000000000000000000000000000000 |
| VLAN          | Factory Default MAC Address :<br>Your MAC Address :<br>Durrent MAC Address :                        | 00 51 24 57 FFF 86500<br>00 59 50 00 40 12 000<br>(000000000000000000000000000000000        |
| VLAN          | Factory Default MAC Address :<br>Your MAC Address :<br>Durrent MAC Address :                        | 00.5102/07777 Feb0or<br>00.950/00.0012 Obre<br>(00.0000000000000000000000000000000000       |
| VLAN          | Factory Default MAC Address :<br>Your MAC Address :<br>Durrent MAC Address :<br>Enable YLAN Tagging | 00.552.00.07777 Re2000<br>00.99 60:050.01.2 Oree<br>(00.000000000000000000000000000000000   |
| VLAN          | Factory Default MAC Address :<br>Your MAC Address :<br>Durrent MAC Address :<br>Enable VLAN Tagging | 00.553.067777 16000<br>001950-00012 0000<br>(00000000000000000000000000000000               |

Нажмите Next.

Зарегистрируйтесь на SIP Proxy сервере с помощью нажатия на Enable support of SIP Proxy Server. Введите значения для Proxy Server IP/Domain и Port.

Функция Outbound Proxy Support является опциональной. Для регистрации, пожалуйста, отметьте галочкой на чекбокс Outbound Proxy Support и введите значения для Outbound Proxy IP/Domain и Port.

Регистрация телефонной линии: введите значения для Number, User ID/Account и Password, предоставленные провайдером. Отметьте галочкой чекбокс Register для регистрации на Proxy сервере.

#### D-Link

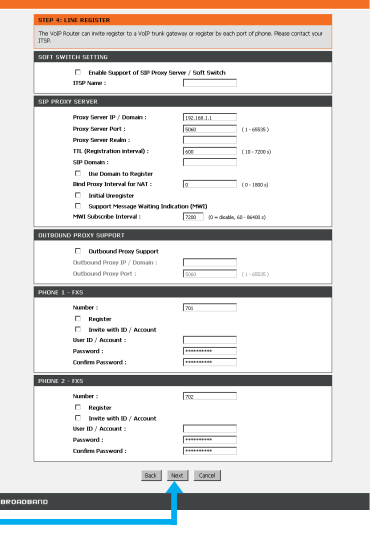

Нажмите Next.

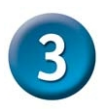

## Настройка (продолжение)

Настройка завершена. Поверьте итоговые настройки. Для вступления новых настроек в силу, необходимо нажать кнопку **Restart** для перезагрузки DVG-5112S.

Нажмите Restart.

#### **D**-Link

# CHP 5: SAVE AND EXCLUSE The last risk is as an object and all called to make new setting which is, Save and Restart lake about CHE IN Setting and Prime about Transmission of the last about the last about the

## Техническая поддержка

Обновления программного обеспечения и документация доступны на Интернет-сайте D-Link.

D-Link предоставляет бесплатную поддержку для клиентов в течение гарантийного срока.

Клиенты могут обратиться в группу технической поддержки D-Link по телефону или через Интернет.

Техническая поддержка D-Link:

+7(495) 744-00-99

### Техническая поддержка через Интернет:

http://www.dlink.ru e-mail: support@dlink.ru

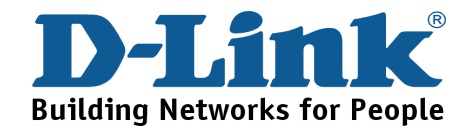

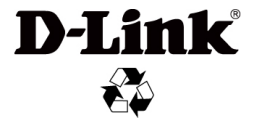

Ver.: 1.00 (WW) 2009/11/27